# 上傳操作就以考生

# 114年度 申請入學

Q

醫學系

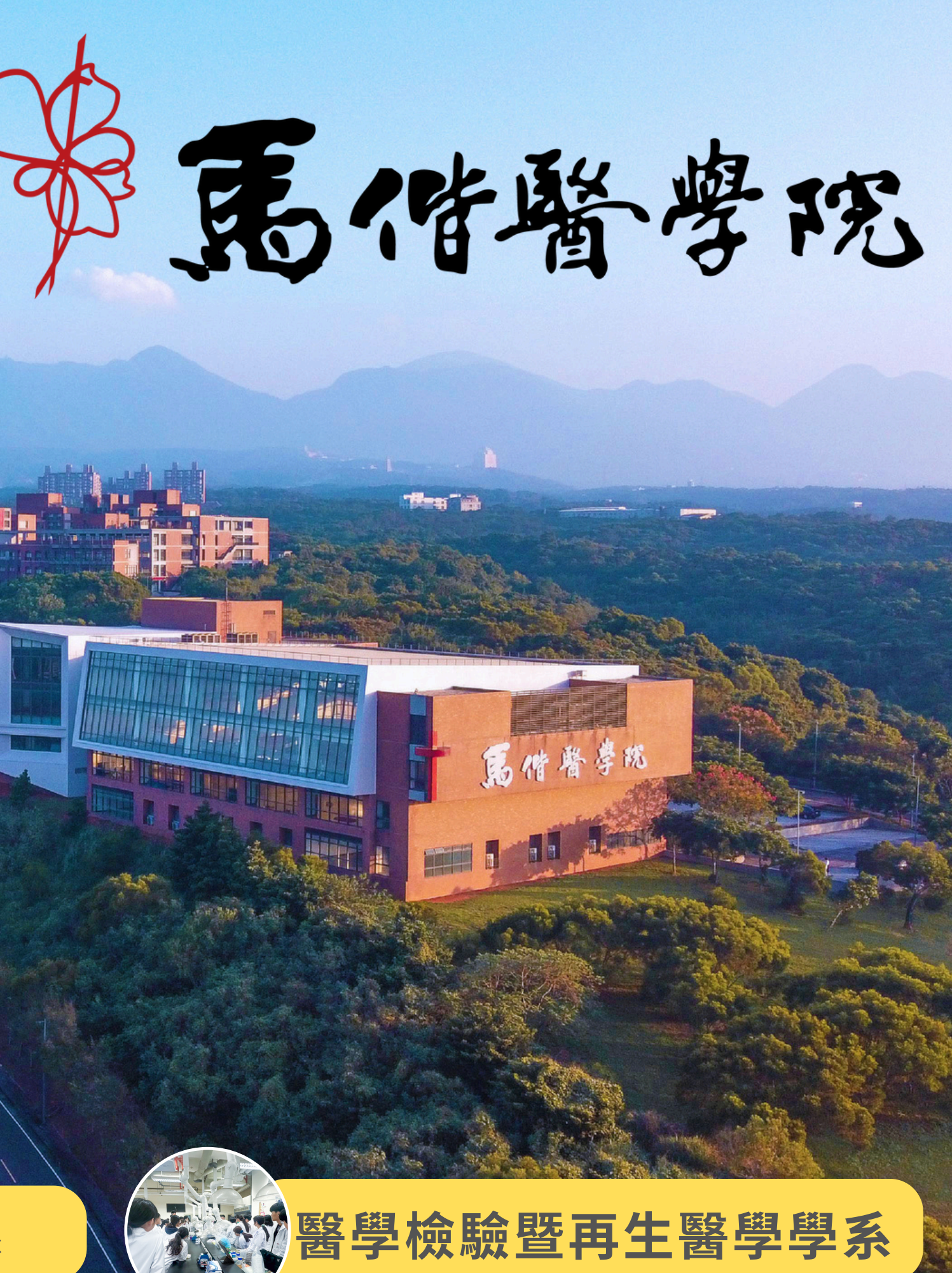

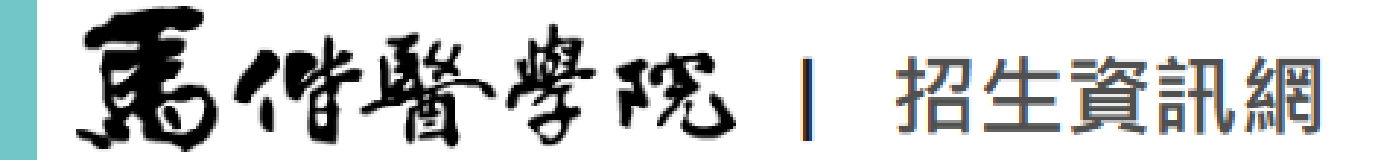

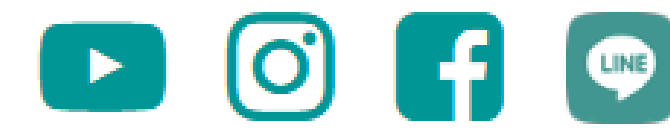

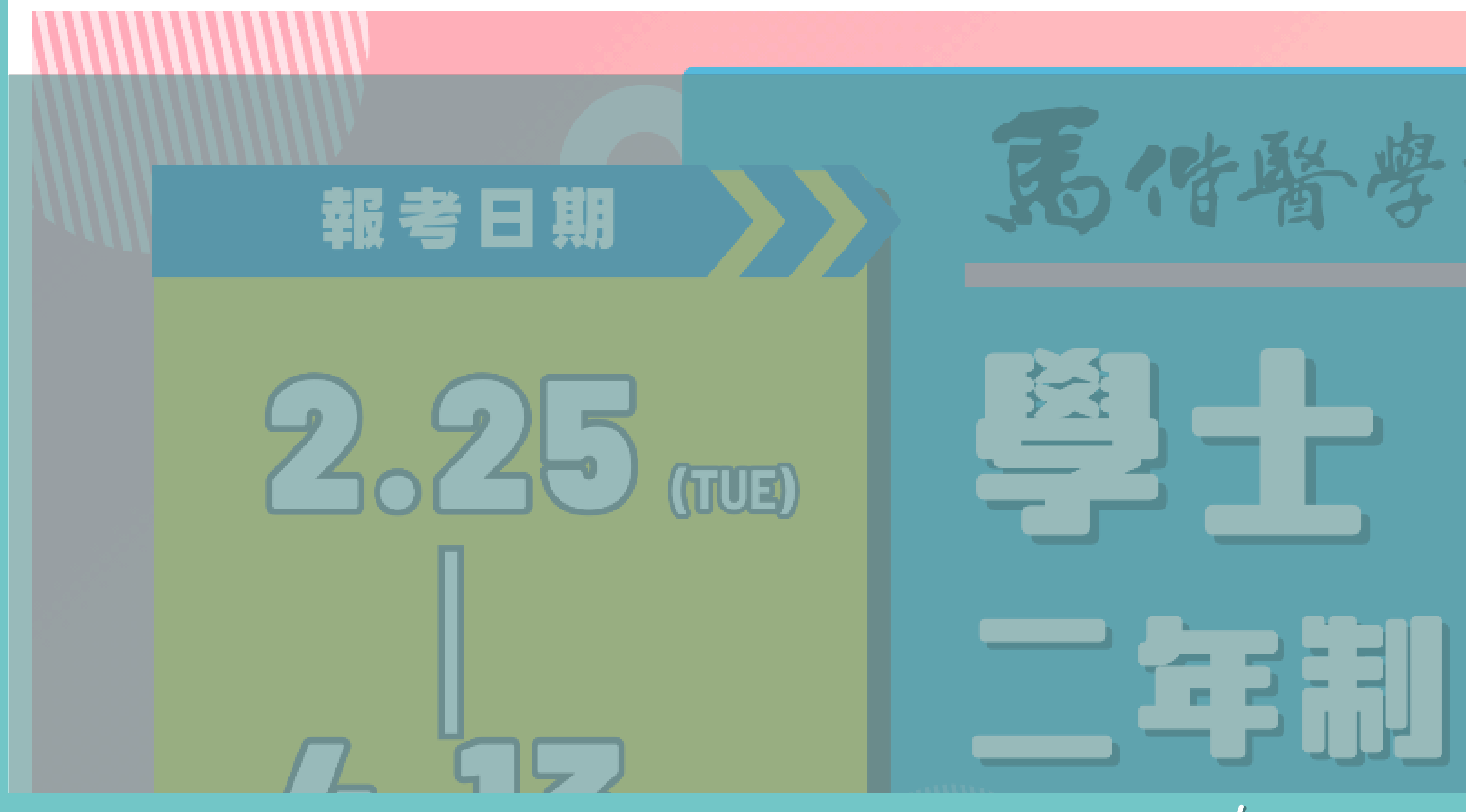

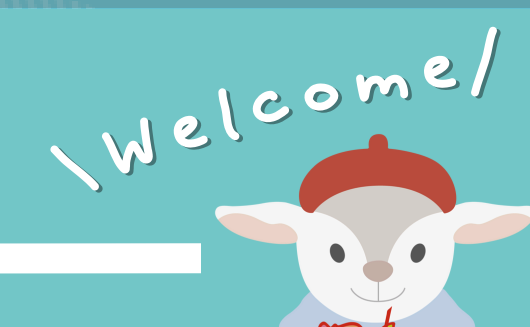

報名系統 114申請入學書審格式 IOH 報名完成者,請進入 本校招生報名系統 - 730 + 114學年度 Ē 試 正規存職長別

學校首頁 |

行政單位

招生系所 |

# 點按「大學申請入學→開始報名」,並輸入身分證字號、學測應試 號碼及密碼(西元出生年月日,共8碼)

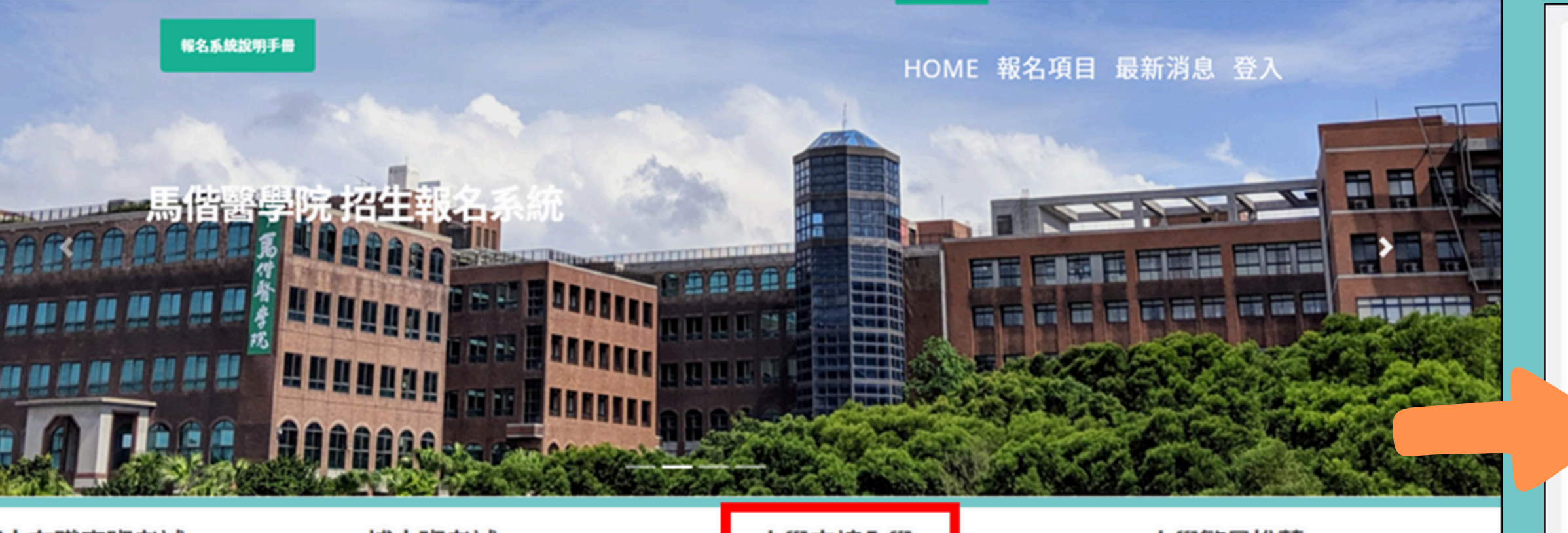

#### 士在職專班考試

#### 開始報名

名期間:2021/12/27(一)上午09:00至 22/01/26(三)下午17:00止 招生系所:長 照護研究所-長期照護跨領域碩士在職專班

#### 博士班考試

#### 開始報名

報名期間:2022年3月7日(一)上午9時起至 2022年4月6日(三)下午5點止招生系所:生 物醫學研究所博士班

#### 大學申請入學

開始報名

報名期間:2022/04/07上午09:00至 2022/04/14下午17:00止 招生系所:醫學系、護理學系、聽力暨語言

治療學系聽力組、聽力暨語言治療學系語言 組、聽力暨語言治療學系聽力組(青年儲蓄帳 戶組)

#### 大學繁星推薦

開始報名

\Welcome/

報名期間:2022/04/07上午09:00至 2022/04/14下午17:00止 招生系所:醫學系、護理學系、聽力暨語言 治療學系聽力組、聽力暨語言治療學系語言 組

| 考生身分證弧  | <u>م</u>           |  |
|---------|--------------------|--|
| 學測應試號碼  | E                  |  |
| 登入密碼    |                    |  |
|         | 登入 / Login         |  |
| 入密碼預設為考 | 生西元生日共8碼,如18440321 |  |
| 對登入資料有疑 | 問,請洽招生組,分機1123     |  |
|         |                    |  |

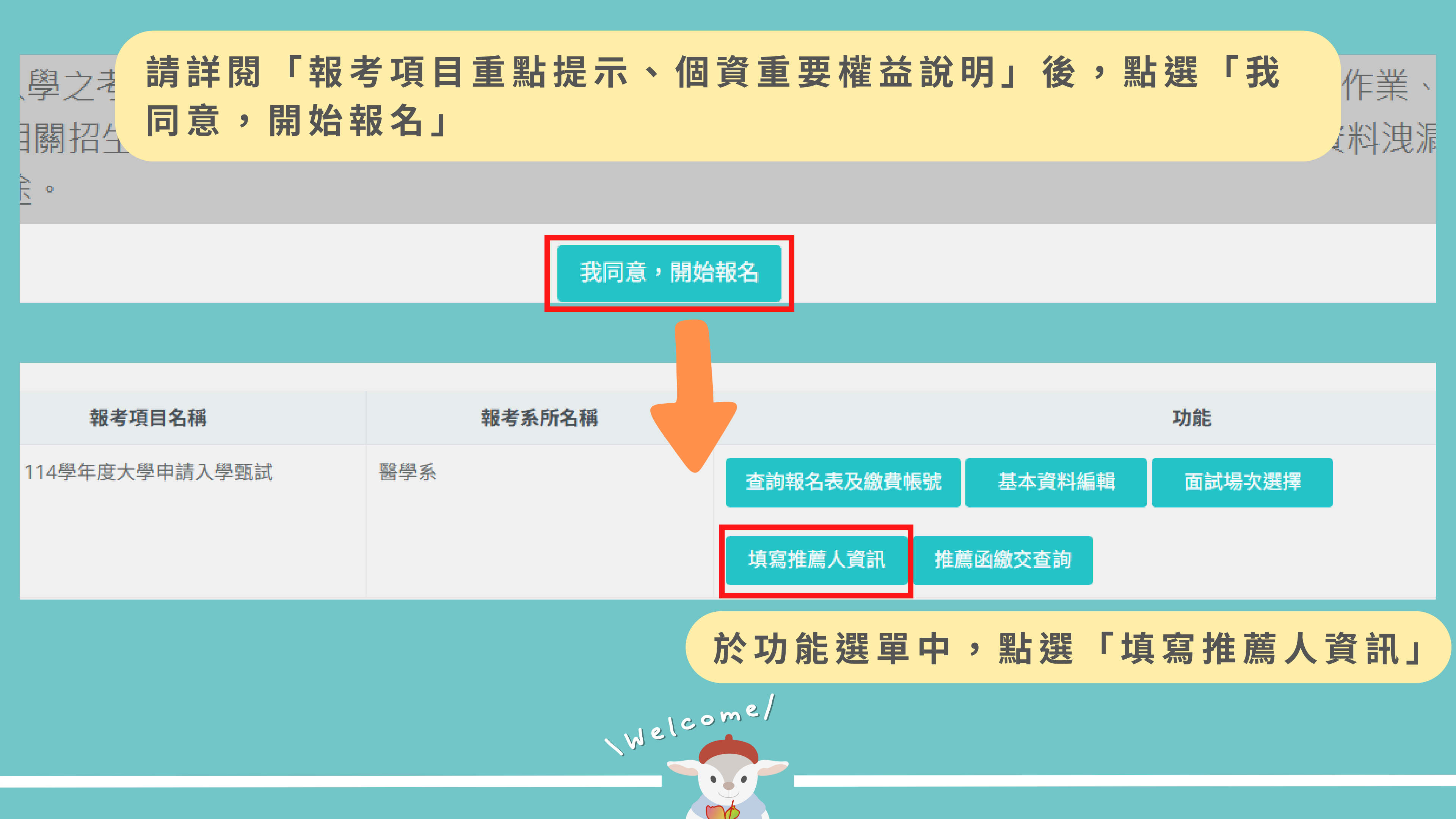

資料填報均屬實,經查證如有不實、偽造、假借或冒用等情事者,取消錄取或入學資格。

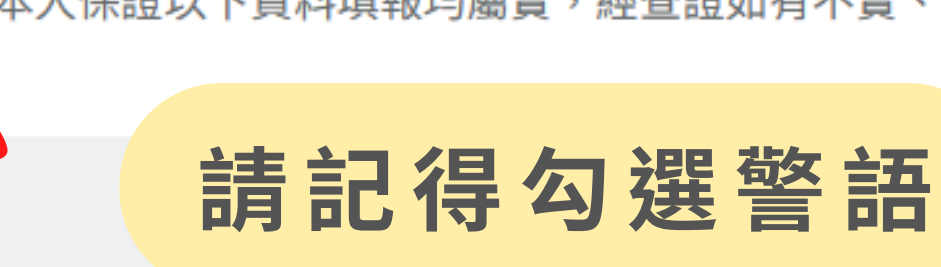

推薦人1

|        | 本欄         |
|--------|------------|
| 姓名     | 4/7        |
| 服務機關   | <b>埴窝推</b> |
| 職稱     | 填寫完        |
| 電話     |            |
| E-Mail |            |
|        |            |

寄出通知信

推薦人名單在推薦人完成上傳動作前,皆可重複修改;一旦推薦人完成上傳 動作,考生便不得自行修改推薦人名單。 每次修正推薦人資訊,系統皆會自動寄發通知信予推薦人。

### 位開放填寫期間: **上午9時-5/7下午9時**

# 薦人相關資訊(2名推薦人) **畢後,點按「寄出通知信」**

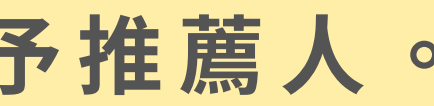

馬偕醫學院系統信箱<sysservice@mmc.edu.tw>

收件者:

ട്ര

#### 親愛的老師 您好:

您的學生 王小明 (學測應試號碼:12345678) 報名114年馬偕醫學院醫學系(薪傳組)大學申請入學考試第三階段甄試,邀請您 協助上傳推薦函,謝謝。

1.馬偕醫學院醫學系(薪傳組)推薦函格式下載處: <u>點選此處連結</u>
 2.推薦函上傳連結: <u>點選此處連結</u>
 3.推薦函上傳步驟說明連結: <u>點選此處連結</u>

本信件由系統自動發送,請勿直接回覆。 如有上傳疑問請聯繫馬偕醫學院 A.招生組楊小姐(02)2636-0303#1128 B.醫學系花小姐(02)2636-0303#1258 C.醫學檢驗暨再生醫學學系謝小姐(02)2636-0303#1751

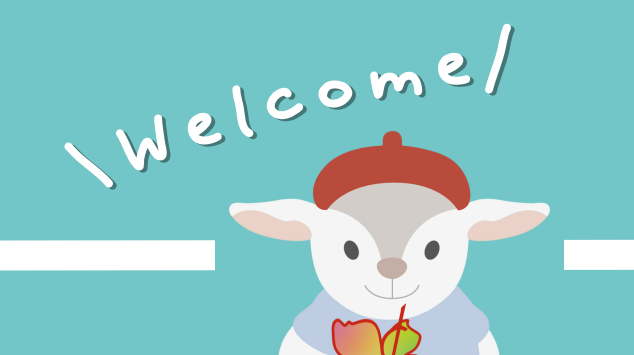

#### $\odot \hspace{0.1cm} \leftarrow \hspace{0.1cm} \leftarrow \hspace{0.1cm} \leftarrow \hspace{0.1cm} \cdots \hspace{0.1cm} \\ \blacksquare \hspace{0.1cm} \cdots \hspace{0.1cm}$

考生點按「寄出通知信」後,推薦人將收到上傳 推薦函E-MAIL通知,並隨信附上推薦函格式 下載處、上傳頁面及上傳步驟說明等連結。

## 請推薦人填寫推薦函、簽名或蓋章掃描成PDF檔後,點按E-MAIL中→「推 薦函上傳連結」,即顯示上傳頁面【含考生資訊】,並點按「上傳/修改檔案」

| 推薦函上傳   |               |
|---------|---------------|
| 姓名      |               |
| 就讀高中校名  |               |
| 電子信箱    |               |
| 聯絡手機    |               |
| 上傳/修改檔案 | Recome/ Const |
|         |               |

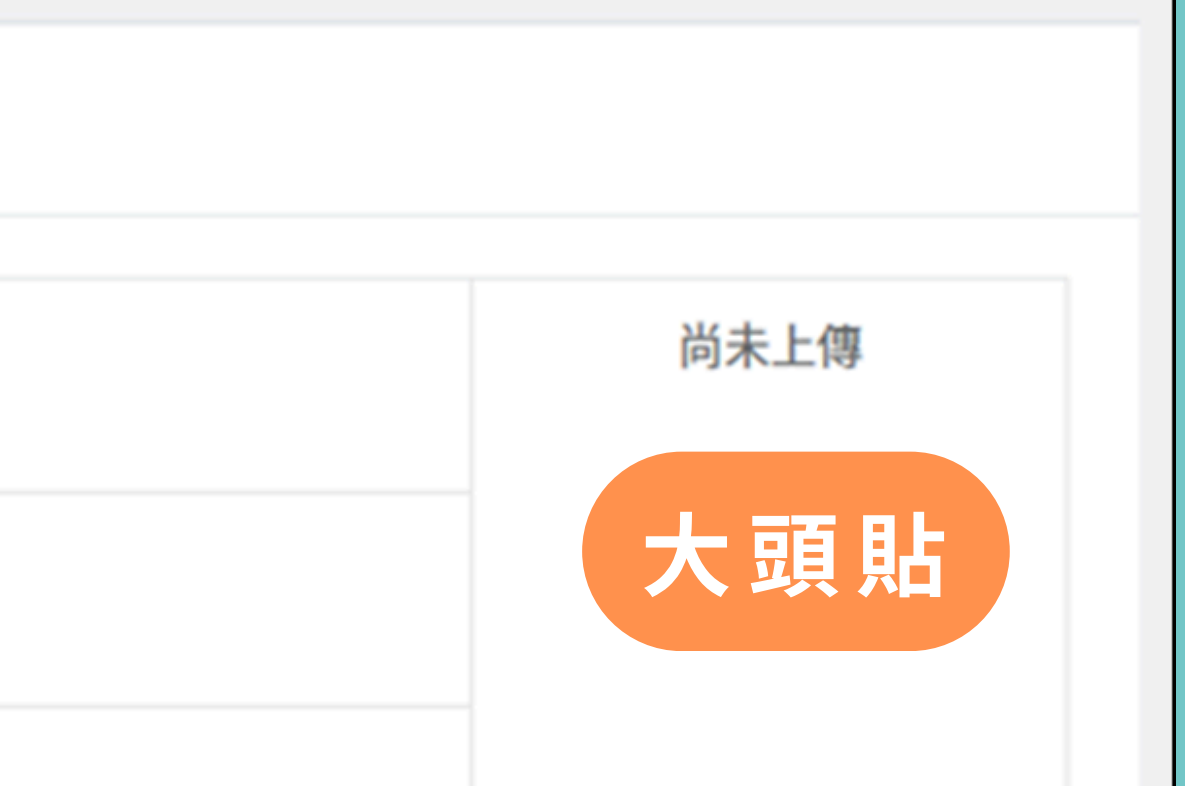

於上傳期間內,推薦人可重複點 按「上傳/修改檔案」繳交,系統 將以最後上傳檔案為主

**뤄放上傳期間:** 5 / 1 − 5 / 7 每日上午9時至晚上9時)

# 本系統僅接受PDF檔,推薦人無須 登入帳號密碼即可上傳 推薦函上傳 姓名 注意: 請上傳PDF檔案。 就讀高中校名 使用符號與空白字元。 電子信箱 Choose file... 聯絡手機 上傳/修改檔案 Welcome/

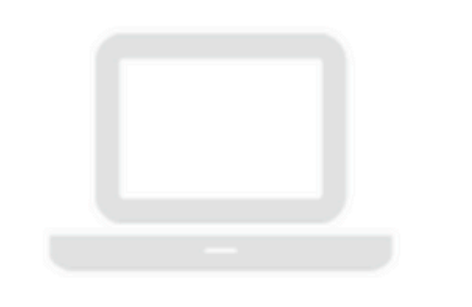

## 推薦函上傳

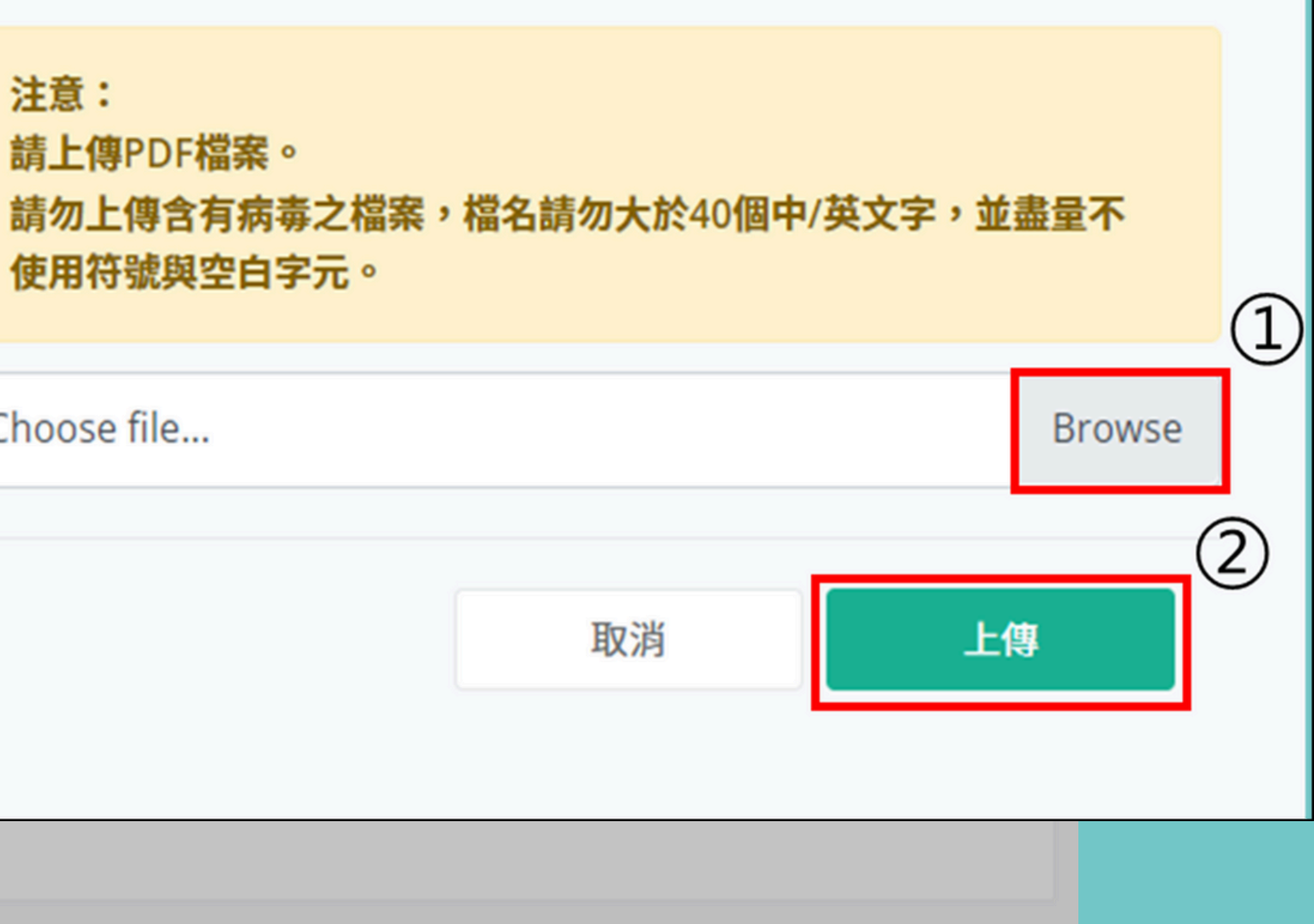

×

#### 推薦函上傳

| 姓名             |                          |                     |
|----------------|--------------------------|---------------------|
| 就讀高中校名         |                          |                     |
| 電子信箱           |                          |                     |
| 聯絡手機           |                          |                     |
| 上傳/修改檔案        |                          |                     |
| 推薦函已於 2022/3/2 | 24 下午 04:58:25 上傳完成,謝謝你~ | 推薦人上傳完畢<br>於日期/時間上傳 |
|                |                          | Welcome/            |

mb

# 後,頁面即顯示「推薦函已 身完成,謝謝你~」之訊息

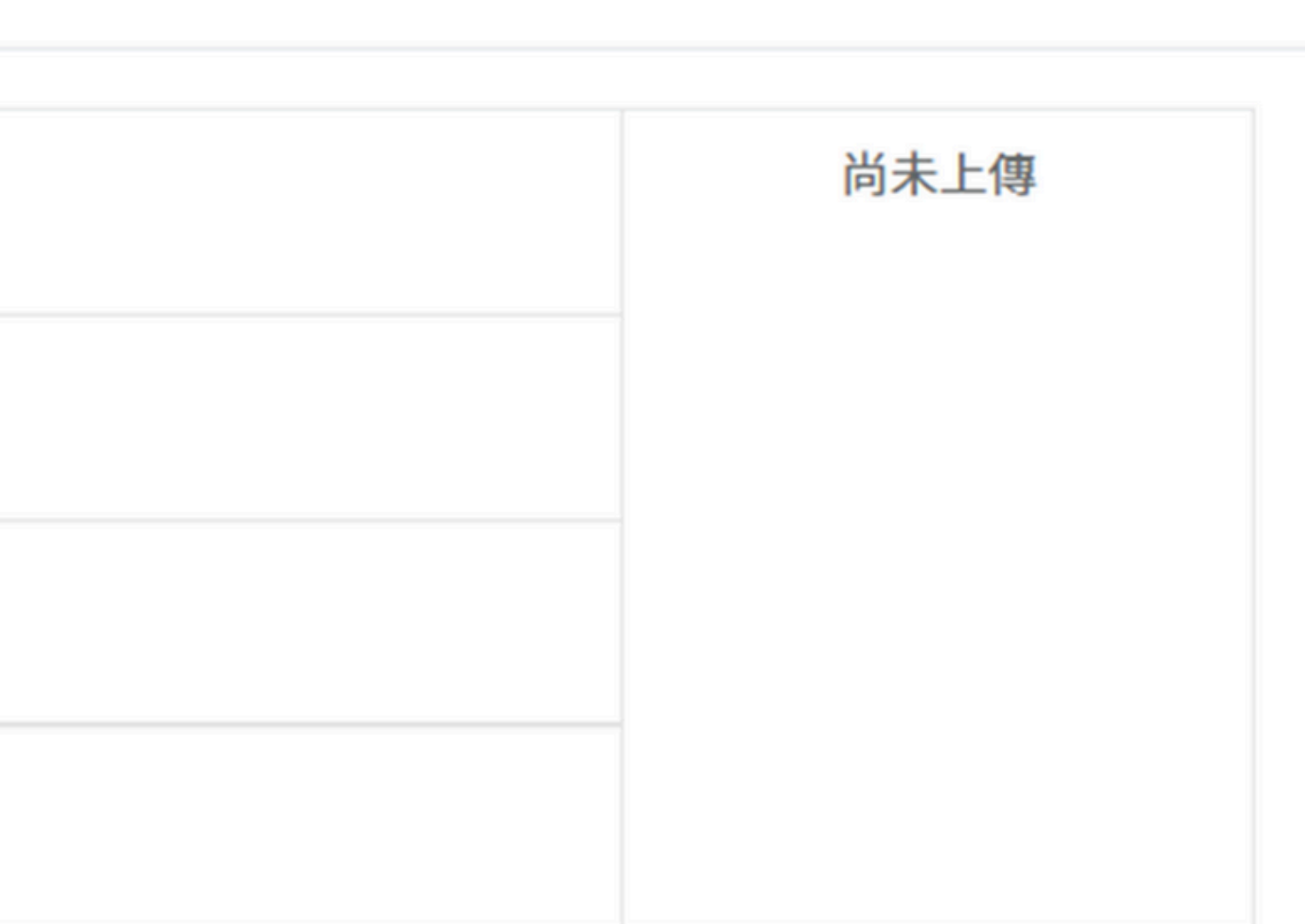

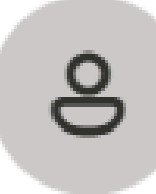

馬偕醫學院系統信箱<sysservice@mmc.edu.tw>

收件者:

親愛的老師 您好:

您已完成學生 王小明 (學測應試號碼:12345678)114年馬偕醫學院醫學系(薪傳組)大學申請入學考試 第二階段甄選推薦函上傳作業,謝謝。

本信件由系統自動發送,請勿直接回覆。 如有疑問請聯繫馬偕醫學院 A.招生組楊小姐(02)2636-0303#1128 B.醫學系花小姐(02)2636-0303#1258 C.醫學檢驗暨再生醫學學系謝小姐(02)2636-0303#1751

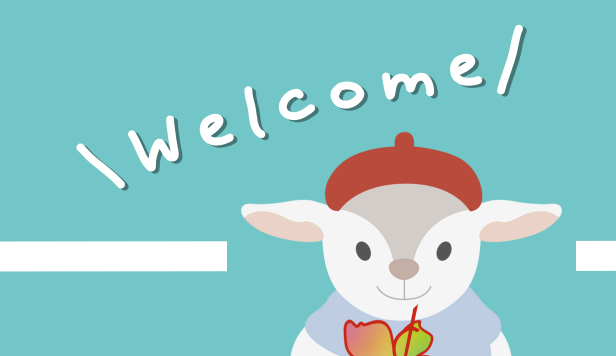

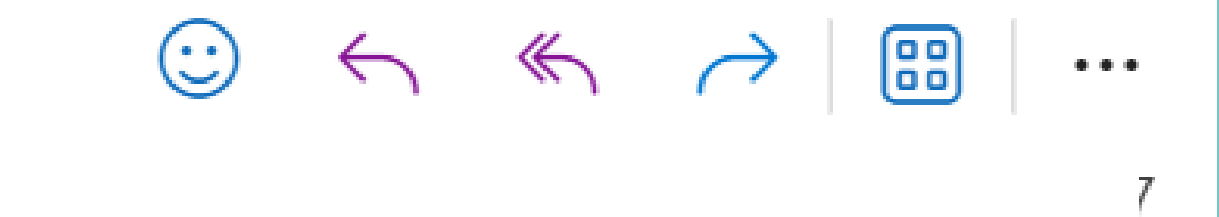

# 上傳完畢後,本系統自動發送「已完成 推薦函提交」通知信供推薦人留存

| 報考項目名稱         |     | 報考系所名稱 |          |
|----------------|-----|--------|----------|
| 114學年度大學申請入學甄試 | 醫學系 |        | 查詢報名表及繳費 |
|                |     |        |          |
|                |     |        | 填寫推薦人資訊  |
|                |     |        | 考生       |
|                |     |        |          |
|                |     | Welco  | me/      |

mb

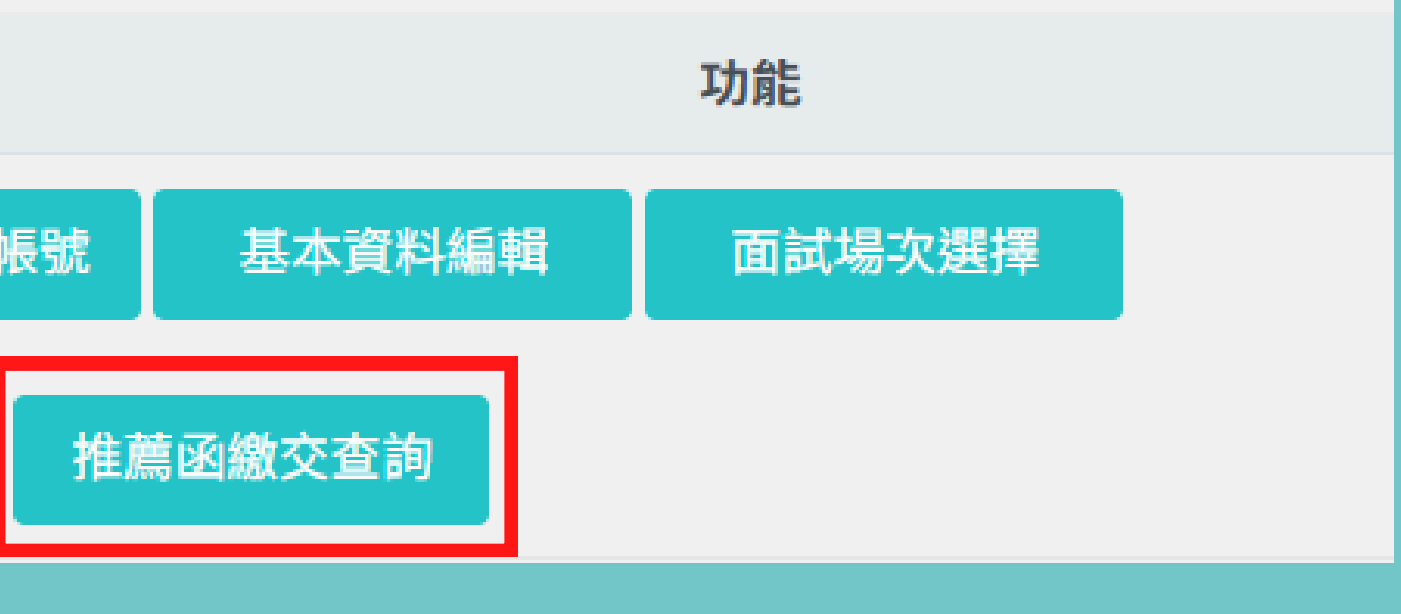

# 王可於系統功能選單中, 選「推薦函繳交查詢」

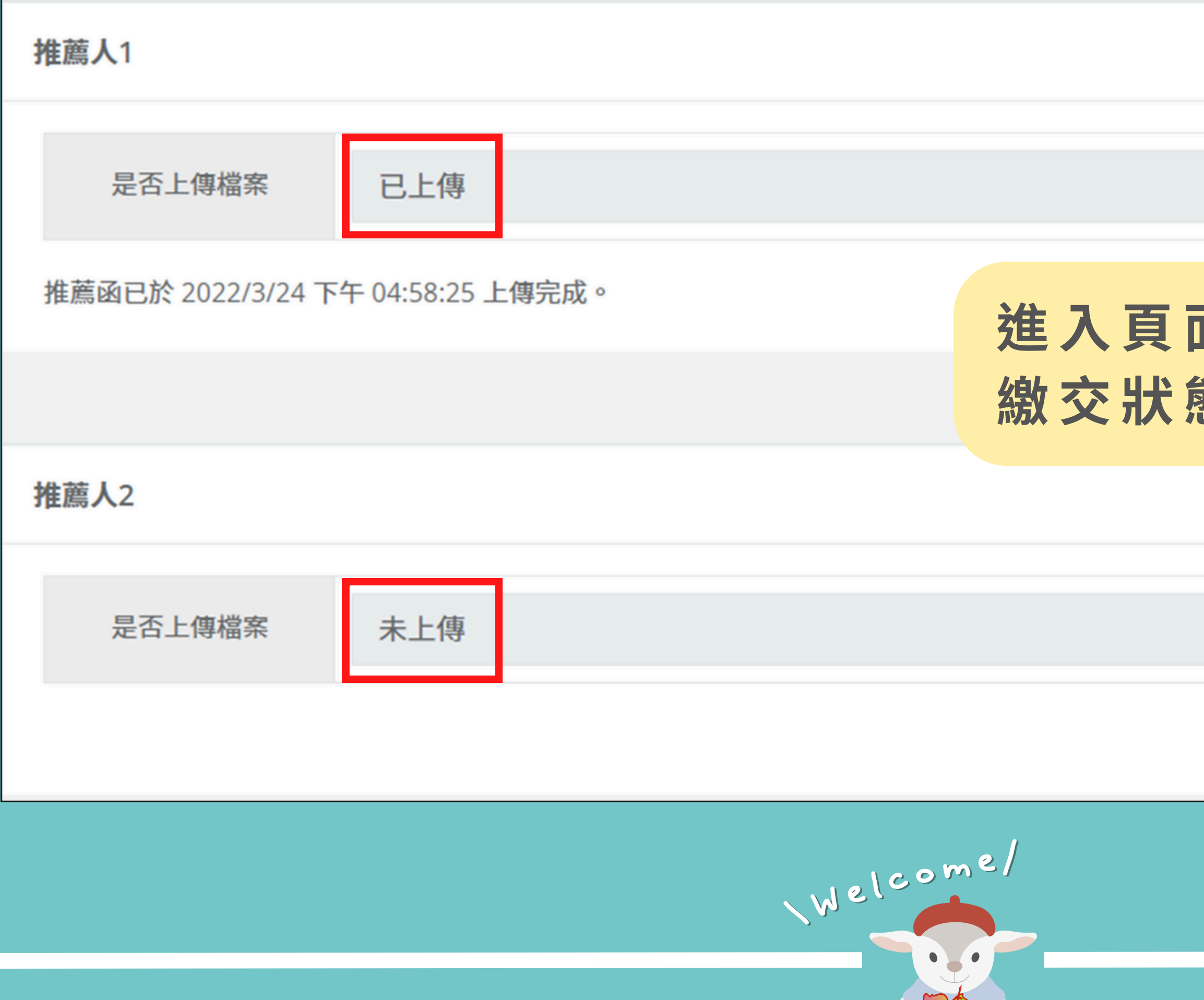

# 進入頁面後,即顯示推薦函 繳交狀態,供考生查詢

# 数 迎 加 入 馬 偕 醫 學 院!

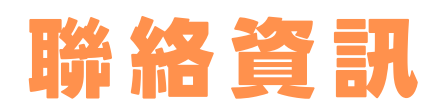

招生組-楊小姐:(02)2636-0303#1128/p02553-536@mmc.edu.tw 醫學系-花小姐:(02)26360303#1258/p01285-011@mmc.edu.tw 醫學檢驗暨再生醫學學系-謝小姐:(02)26360303#1751/arielhsieh@mmc.edu.tw

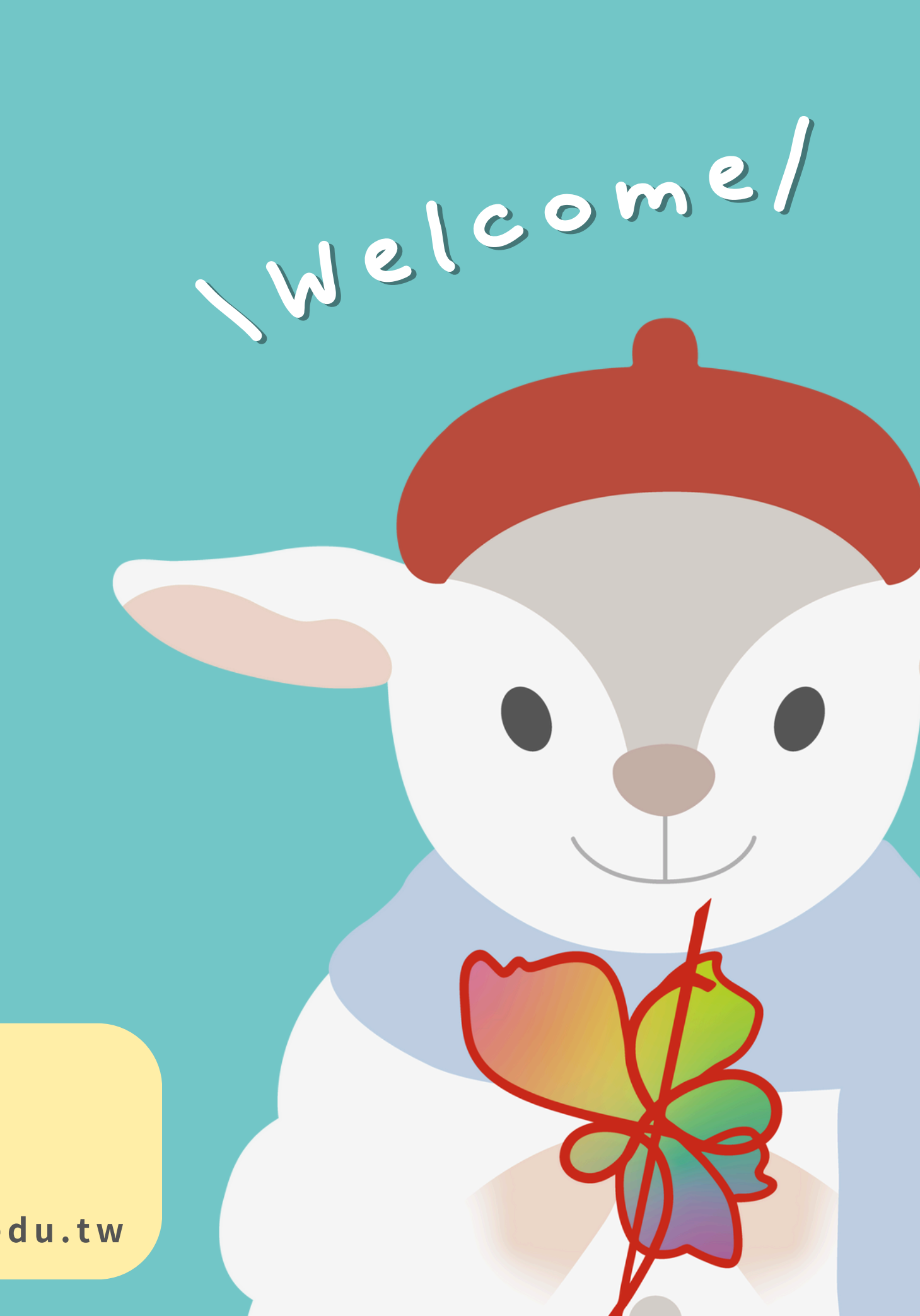